# Diagnose Starter-Pack

LAUNCH

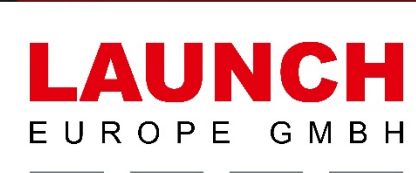

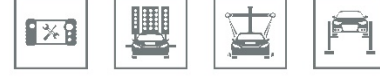

# **Erste Schritte**

#### Sprache ändern X-431 EURO PRO 5 / X-431 EURO PRO HD+ ......4 X-431 EURO TAB II ......5 Zeitzone ändern X-431 EURO PRO 5 / X-431 EURO PRO HD+ .....7 X-431 EURO TAB II ......8 WLAN verbinden X-431 EURO PRO 5 / X-431 EURO PRO HD+ ..... 10 Gerät registrieren Software Verlängerung Rückmeldung der Diagnose X-431 EURO PRO 5 / X-431 EURO TAB II ...... 25 LKW-Software Freischaltung

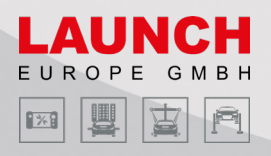

## Sprache ändern

Die Geräte werden standartmäßig in englischer Ausführung geliefert und können nur manuell geändert werden.

#### **Creader Professional MOT III**

Drücken Sie die **ŵ**-Taste

**2** Gehen Sie zum Menüpunkt  $\textcircled{$   $\longrightarrow }$  **Settings**  $\rightarrow$  **Languages & input**  $\rightarrow$  **Languages** 

| • 8 |          | 题 # 🖓 📕 2:53 |
|-----|----------|--------------|
|     | <b>~</b> |              |
|     |          |              |
|     |          |              |
|     |          |              |
|     |          |              |
|     |          |              |
|     |          |              |
|     |          |              |
|     |          | 🛀 🕹          |
|     |          |              |
|     |          |              |
|     |          |              |
|     |          |              |
|     |          |              |

**3** Tippen Sie auf Add a language und wählen im darauffolgenden Menü Deutsch aus

4 In Language preferences können Sie nun den Punkt Deutsch gedrückt halten und diesen an die oberste Position ziehen

| Ś |                         | 题 # |
|---|-------------------------|-----|
| ÷ | Language preferences    |     |
| 1 | English (United States) |     |
| 2 | Deutsch (Deutschland)   |     |
| + | Add a language          |     |
|   |                         |     |
|   |                         |     |
|   |                         |     |
|   |                         |     |
|   |                         |     |
|   |                         |     |
|   |                         |     |
|   |                         |     |
|   |                         | 3   |

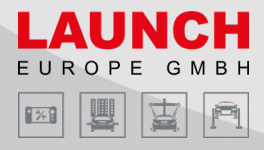

#### X-431 EURO PRO 5 / X-431 EURO PRO HD+

**1** Gehen Sie zum Menüpunkt **Settings** → **System** → **Languages & input** → **Languages** 

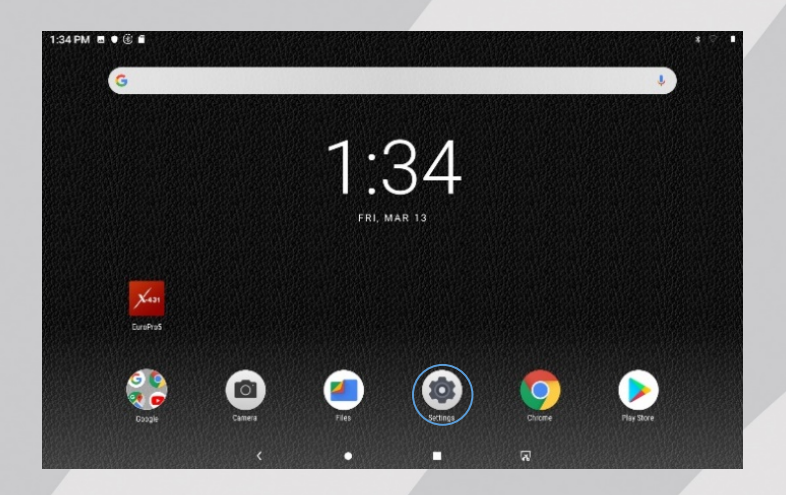

- 2 Tippen Sie auf Add a language und wählen im darauffolgenden Menü Deutsch aus
- **3** In Language preferences können Sie nun den Punkt Deutsch gedrückt halten und diesen an die oberste Position ziehen

| ■ ® |                         | 题 🕯 🖓 🛢 2:54 |
|-----|-------------------------|--------------|
|     | Language preferences    | :            |
| 1   | English (United States) | =            |
| 2   | Deutsch (Deutschland)   | =            |
| +   | Add a language          |              |
|     |                         |              |
|     |                         |              |
|     |                         |              |
|     |                         |              |
|     |                         |              |

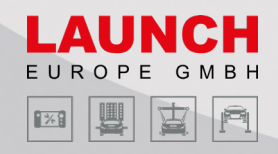

#### X-431 EURO TAB II

1 Gehen Sie zum Menüpunkt Other Modules → Tablet Setting → Languages & input → Languages

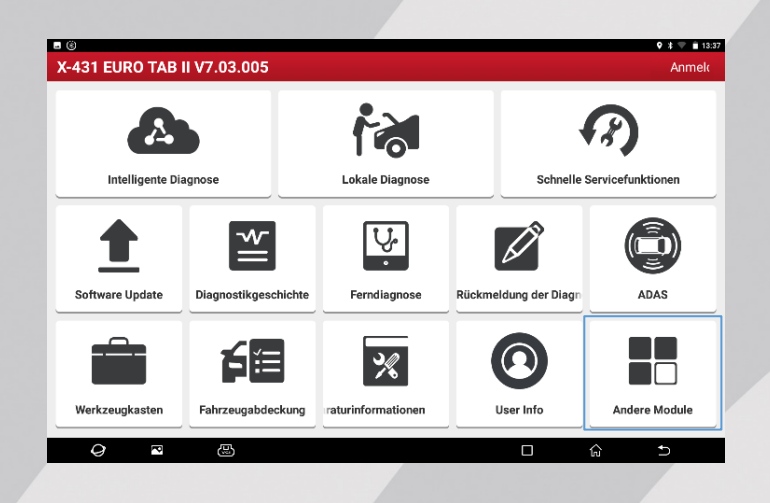

2 Tippen Sie auf Add a language und wählen im darauffolgenden Menü Deutsch aus

3 In Language preferences können Sie nun den Punkt Deutsch gedrückt halten und diesen an die oberste Position ziehen

| • 8 |                         | 赢 🕯 🏹 🖥 2:54 |
|-----|-------------------------|--------------|
| ÷   | Language preferences    | :            |
| 1   | English (United States) | =            |
| 2   | Deutsch (Deutschland)   | =            |
| +   | Add a language          |              |
|     |                         |              |
|     |                         |              |
|     |                         |              |
|     |                         |              |
|     |                         |              |
|     |                         |              |

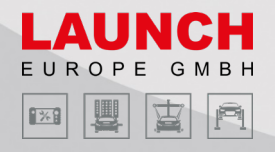

## Zeitzone ändern

Standartmäßig ist die Zeitzone auf automatisch geschaltet. Jedoch ist es zu empfehlen diese manuell auf die Mitteleuropäische Zeit zu stellen, da es sonst zu Komplikationen kommen könnte. Bei dem X-431 EURO PRO 5 und dem X-431 EURO TAB II ist dies eine Pflichteinstellung zum reibungslosen Ablauf der SecureGateWay Funktion.

#### **Creader Professional MOT III**

- **1** Drücken Sie die **ŵ**-Taste
- **2** Gehen Sie zum Menüpunkt  $\textcircled{iii} \rightarrow \textbf{Einstellungen} \rightarrow \textbf{Datum & Uhrzeit}$

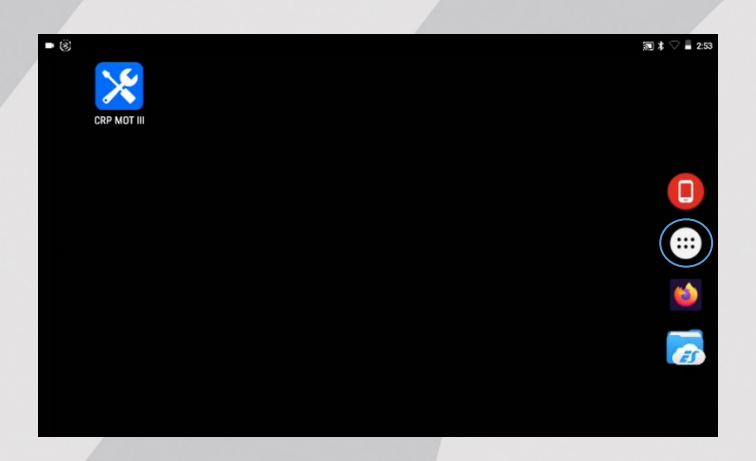

**3** Tippen Sie auf **Zeitzone auswählen** und wählen im darauffolgenden Menü **Amsterdam** aus

| ŝ.                                                           | * 🗸 🔳 1:11 |
|--------------------------------------------------------------|------------|
| ≡ Datum & Uhrzeit                                            |            |
| Autom. Datum/Uhrzeit<br>Zeit aus Netzwerk beziehen           | ۰          |
| Datum festlegen<br>9. März 2021                              |            |
| Uhrzeit festlegen<br>1:11 nachm.                             |            |
| Zeitzone auswählen<br>GMT+01:00 Mitteleuropäische Normalzeit |            |
| 24-Stunden-Format<br>1:00 nachm.                             | 0          |
|                                                              |            |

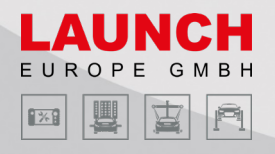

#### X-431 EURO PRO 5 / X-431 EURO PRO HD+

1 Gehen Sie zum Menüpunkt Einstellungen → System → Datum & Uhrzeit

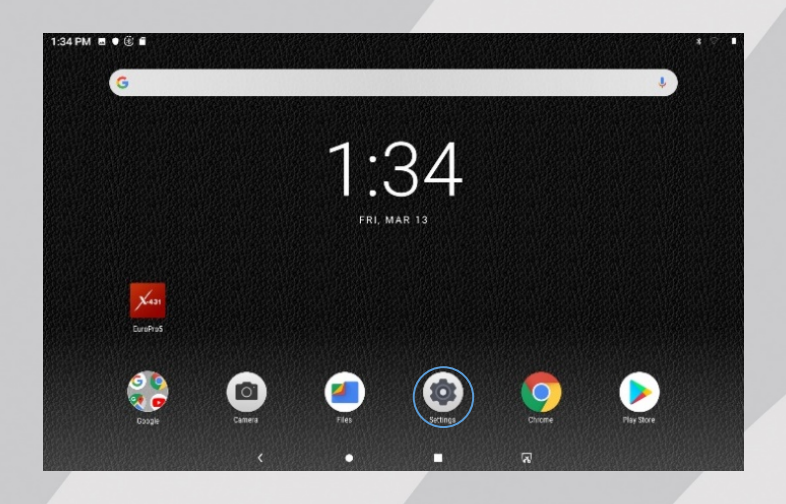

2 Tippen Sie auf Zeitzone auswählen → Region

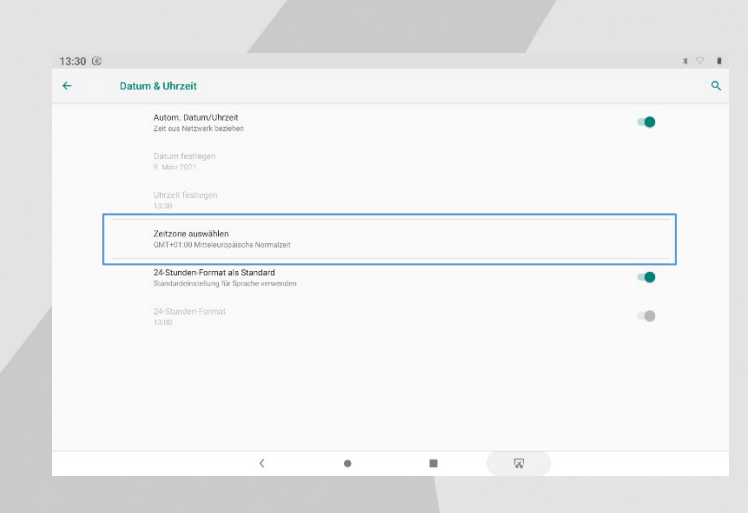

7

3 Wählen Sie im darauffolgendem Menü Deutschland aus

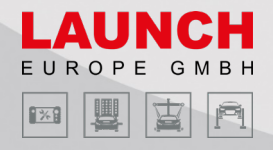

#### X-431 EURO TAB II

1 Gehen Sie zum Menüpunkt Andere Module → Tablet-Einstellung → Datum & Uhrzeit

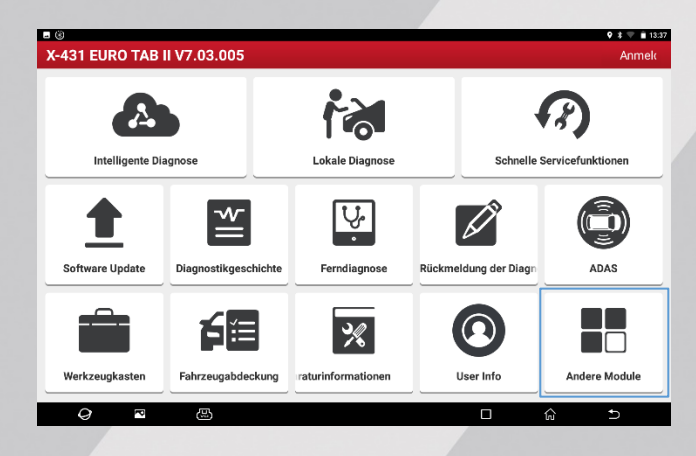

#### 2 Tippen Sie auf Automatische Zeitzone

| = | Dati | um & Uhrzeit                                                          | *  | 1 |
|---|------|-----------------------------------------------------------------------|----|---|
|   |      | Autom. Datum/Uhrzeit<br>Zeit aus Netzweich ezeihen                    |    |   |
|   |      | Automatische Zeitzone<br>Von Netzweit engegebene Zeitzone belbehalten | (P |   |
|   |      | Datum festlegen<br>9. Mirz 2021                                       |    |   |
|   |      | Ultrzeli festlegen<br>13:13                                           |    |   |
|   |      | Zeitzone auswihlten<br>GMT=01:30 Mitteleuropäische Normalzeit         |    |   |
|   |      | 24-Stunden-Format<br>12.00                                            |    |   |
|   |      |                                                                       |    |   |
|   |      |                                                                       |    |   |
|   |      |                                                                       |    |   |

**3** Tippen Sie auf **Zeitzone auswählen** und wählen im darauffolgenden Menü **Amsterdam** aus

|   | Autom. Datum/Uhrzeit<br>Zeit aus Netzwerk beziehen                    |   |
|---|-----------------------------------------------------------------------|---|
|   | Automatische Zeitzone<br>Vom Netzwerk engegebene Zeitzone beibehalten |   |
|   | Datum festlegen<br>9. Mil/2 2021                                      |   |
|   | Uluzelt festlegen<br>13:13                                            |   |
|   | Zeitzone auswählen<br>GMT+01:00 Mitteleuropäische Normalzeit          |   |
|   | 24-Stunden Format<br>13.00                                            |   |
|   |                                                                       |   |
|   |                                                                       |   |
|   |                                                                       |   |
| Ç |                                                                       | ŵ |

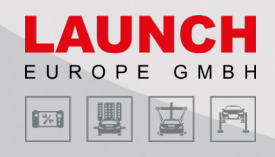

## WLAN verbinden

Um die weiteren Schritte durchführen zu können und die wichtigsten Funktionen des Gerätes freizuschalten ist es notwendig, sich mit dem Internet zu verbinden.

#### **Creader Professional MOT III**

**1** Tippen Sie auf die **ŵ**-Taste

**2** Gehen Sie zum Menüpunkt  $\textcircled{iii} \rightarrow$  Settings  $\rightarrow$  WLAN

| • (8) |             | 题 🕏 🖓 🛢 2:53 |
|-------|-------------|--------------|
|       |             |              |
|       |             |              |
|       | CRP MOT III |              |
|       |             |              |
|       |             |              |
|       |             |              |
|       |             |              |
|       |             |              |
|       |             |              |
|       |             | **           |
|       |             |              |
|       |             |              |
|       |             |              |
|       |             |              |
|       |             |              |
|       |             |              |
|       |             |              |

3 Wählen Sie daraufhin ein Netzwerk aus der WLAN-Liste

Netzwerke die ein Passwort erfordern, erscheinen mit einem Schloss-Symbol. Geben Sie ein Passwort ein und tippen Sie auf **VERBINDEN**.

| - 63  |                     |                     |
|-------|---------------------|---------------------|
| = (8) | W/ AN               | au ≭ ∨ = 255<br>☆ : |
|       | WLAN                | ÷ .                 |
|       | An                  | •                   |
| •     | Launch              |                     |
| +     | Netzwerk hinzufügen |                     |
|       |                     |                     |
|       |                     |                     |
|       |                     |                     |
|       |                     |                     |
|       |                     |                     |
|       |                     |                     |
|       |                     |                     |
|       |                     |                     |
|       |                     |                     |
|       |                     |                     |

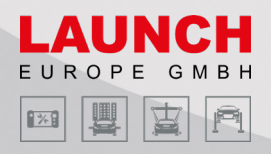

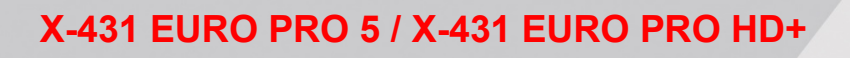

1 Tippen Sie auf diese Taste nach dem Starten ihres Geräts

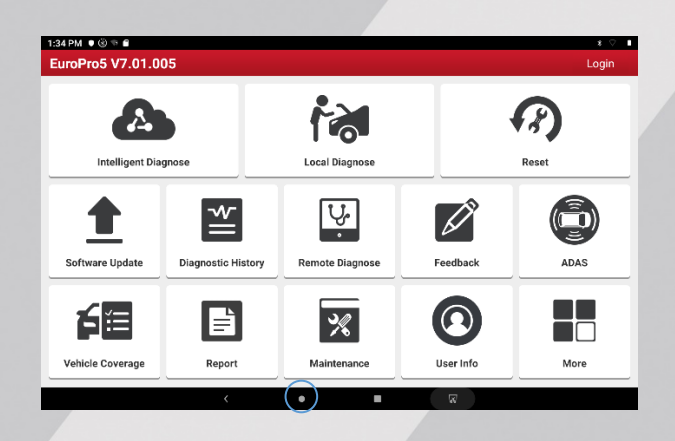

 $\textbf{2} \hspace{0.1 cm} \texttt{Gehen Sie zum Menüpunkt Einstellungen} \rightarrow \texttt{Netzwerk \& Internet} \rightarrow \texttt{WLAN}$ 

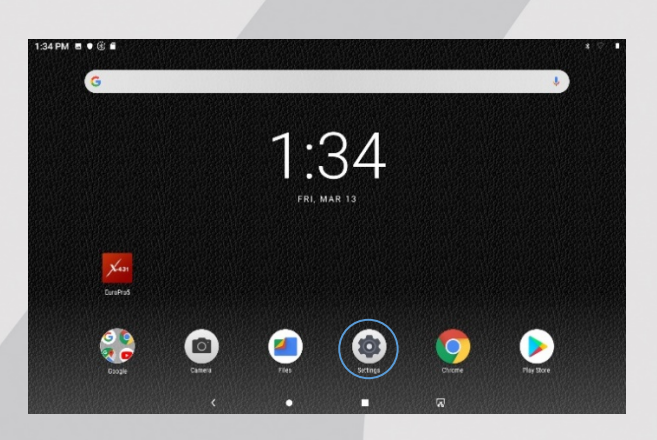

3 Wählen Sie daraufhin ein Netzwerk aus der WLAN-Liste

Netzwerke die ein Passwort erfordern, erscheinen mit einem Schloss-Symbol. Geben Sie ein Passwort ein und tippen Sie auf **VERBINDEN**.

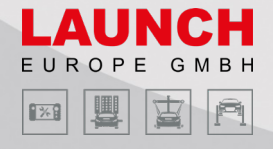

#### X-431 EURO TAB II

1 Gehen Sie zum Menüpunkt Andere Module → Tablet-Einstellung → WLAN

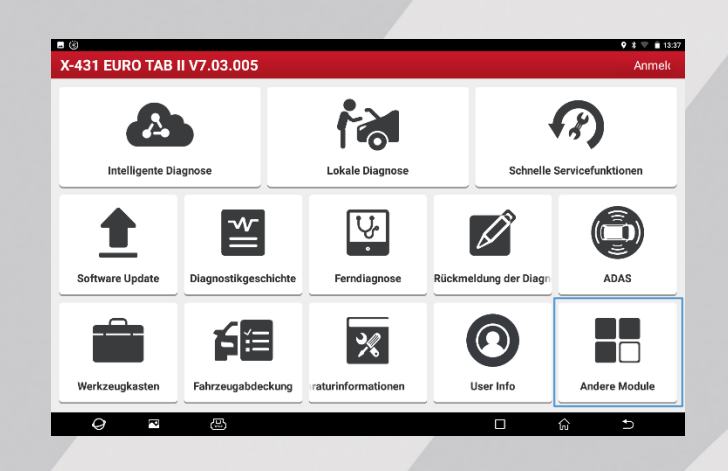

2 Wählen Sie daraufhin ein Netzwerk aus der WLAN-Liste

Netzwerke die ein Passwort erfordern, erscheinen mit einem Schloss-Symbol. Geben Sie ein Passwort ein und tippen Sie auf **VERBINDEN**.

| - 755 |      |                             | * # 12.24 |
|-------|------|-----------------------------|-----------|
| =     | WLAN |                             | ¢ :       |
|       | An   | •                           |           |
|       | Ψ.   | Launch What<br>Gispinichert |           |
|       | -    | Launch                      |           |
|       | -    | Launch Guest                |           |
|       | +    | Netzwerk hinzufügen         |           |
|       |      |                             |           |
|       |      |                             |           |
|       |      |                             |           |
|       |      |                             |           |
|       |      |                             |           |
|       |      |                             |           |
|       |      |                             |           |

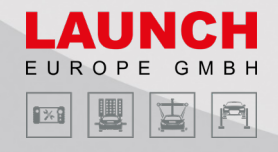

## Gerät registrieren

Nachdem sie das Gerät selbst vorbereitet haben können sie nun die App, des jeweiligen Modells, öffnen und sich dort anmelden, um auf die Diagnosefunktionen zugreifen zu können.

#### **Creader Professional MOT III**

**1** Gehen Sie im Hauptmenü auf die CREADER PROFESSIONAL MOT III App

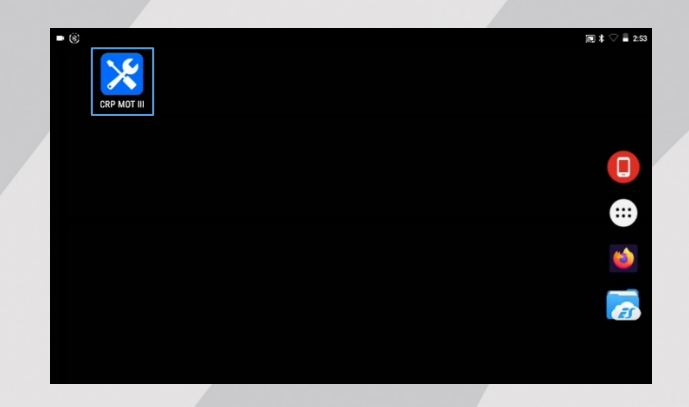

2 Tippen Sie auf Anmelden und daraufhin auf Neue Registrierung

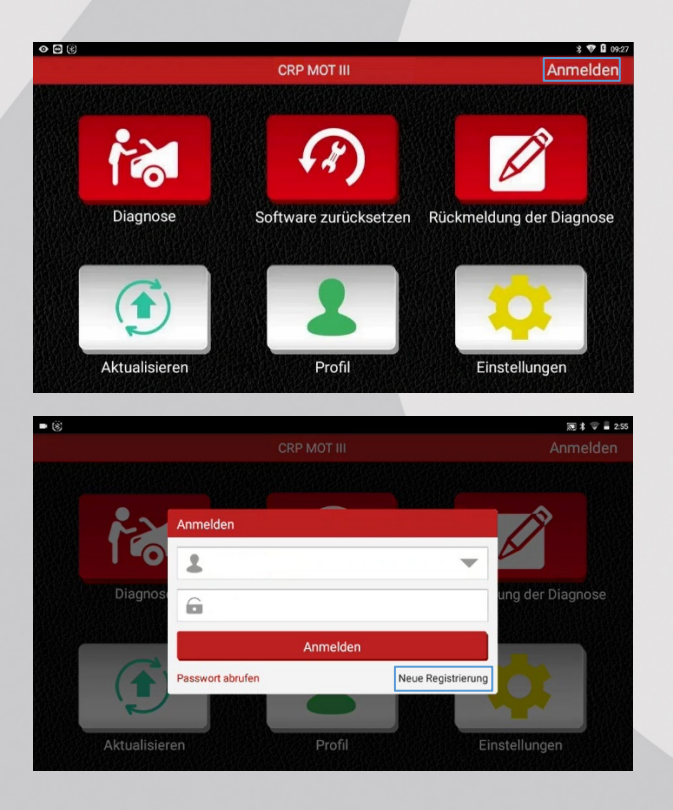

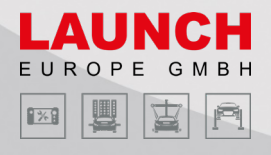

3 Geben Sie nun die von Ihnen verlangten Daten ein und tippen auf Registrierung

Sollte die Fehlermeldung "**Kein Umsatzrekord**" auftauchen, senden Sie bitte eine E-Mail mit der betroffenen Seriennummer, an <u>registration@launch-europe.de</u>

4 Im nächsten Schritt können Sie Seriennummer und Aktivierungscode eingeben

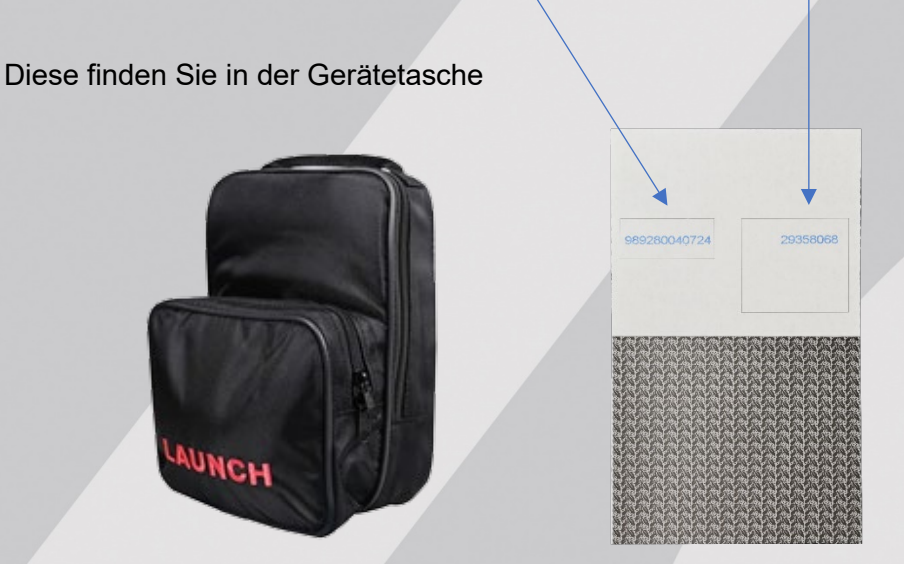

| Ein Konto erstellen              | VCI aktivieren | Registrierung beenden |
|----------------------------------|----------------|-----------------------|
| Seriennummer<br>Aktivierungscode |                |                       |
| Aktivierungscode                 |                |                       |
|                                  | Aktivieren     |                       |
| o ist mein Aktivierungscode?     |                |                       |
|                                  |                |                       |
|                                  |                |                       |

5 Tippen Sie nun auf **AKTIVIEREN** um ihre Registrierung erfolgreich abzuschließen

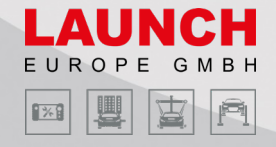

#### X-431 EURO PRO 5

1 Gehen Sie im Hauptmenü auf die EuroPro5 App

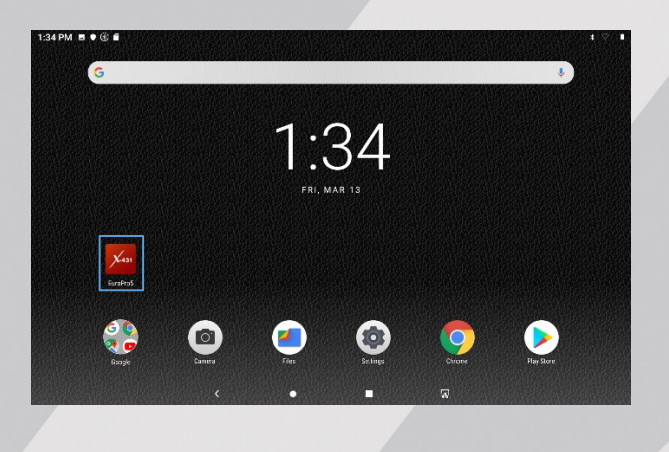

2 Tippen Sie auf Anmelden und daraufhin auf Neue Registrierung

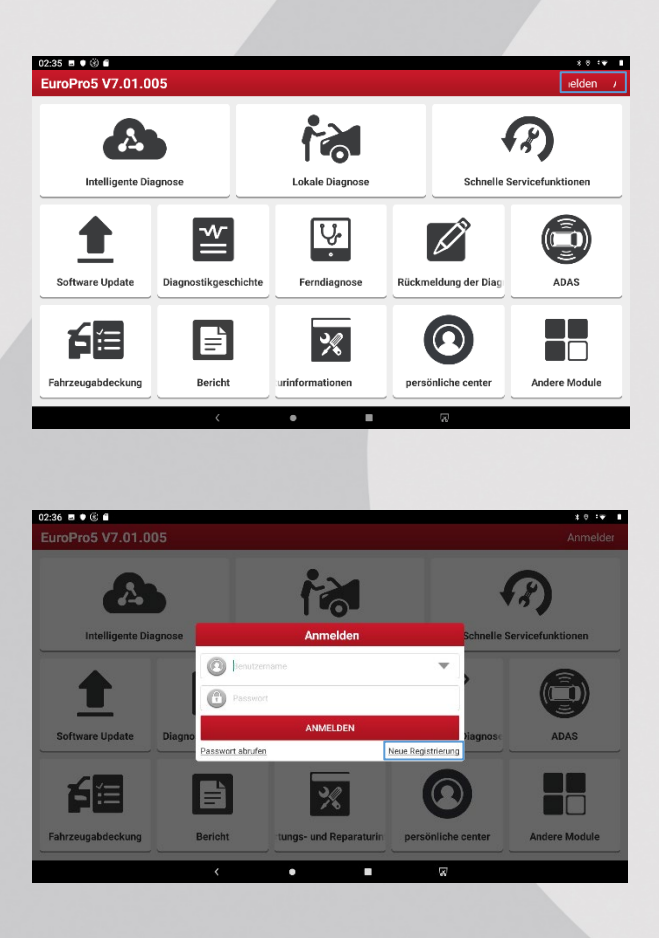

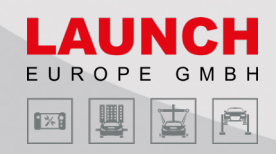

 $\diamond$ 

3 Geben Sie nun die von Ihnen verlangten Daten ein und tippen auf Registrierung

Sollte die Fehlermeldung **"Kein Umsatzrekord**" auftauchen, senden Sie bitte eine E-Mail mit der betroffenen Seriennummer, an <u>registration@launch-europe.de</u>

4 Im nächsten Schritt können Sie Seriennummer und Aktivierungscode eingeben

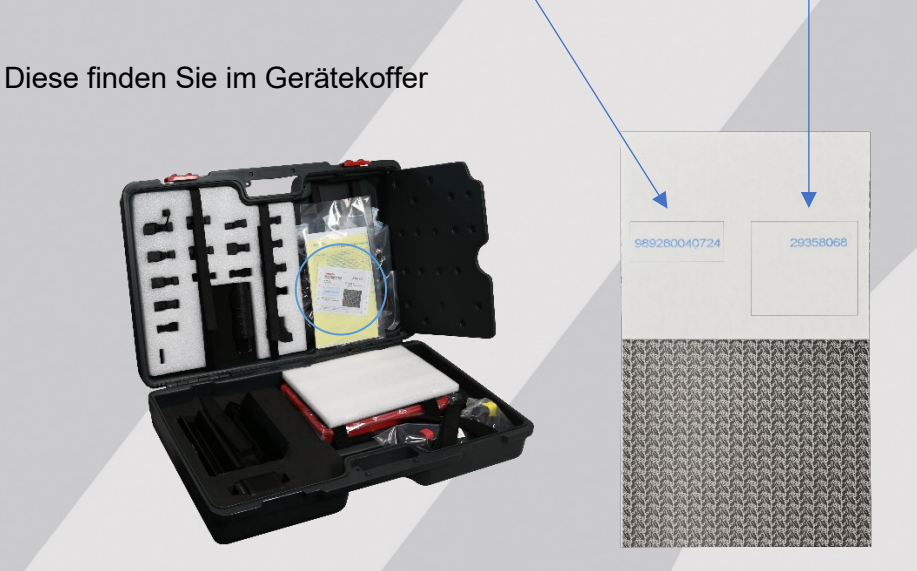

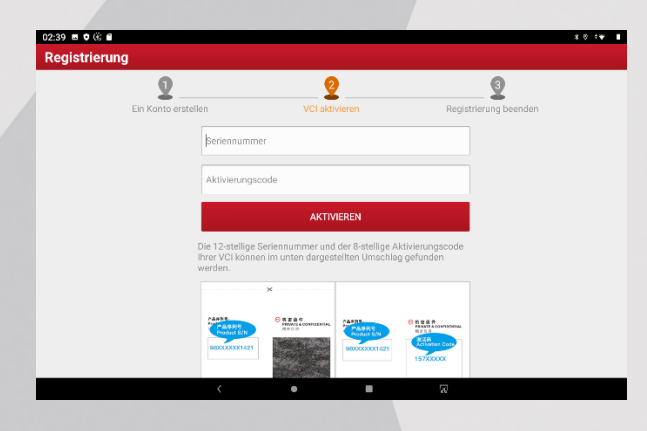

5 Tippen Sie nun auf **AKTIVIEREN** um ihre Registrierung erfolgreich abzuschließen

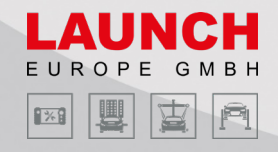

#### X-431 EURO TAB II

1 Tippen Sie auf Anmelden und daraufhin auf Neue Registrierung

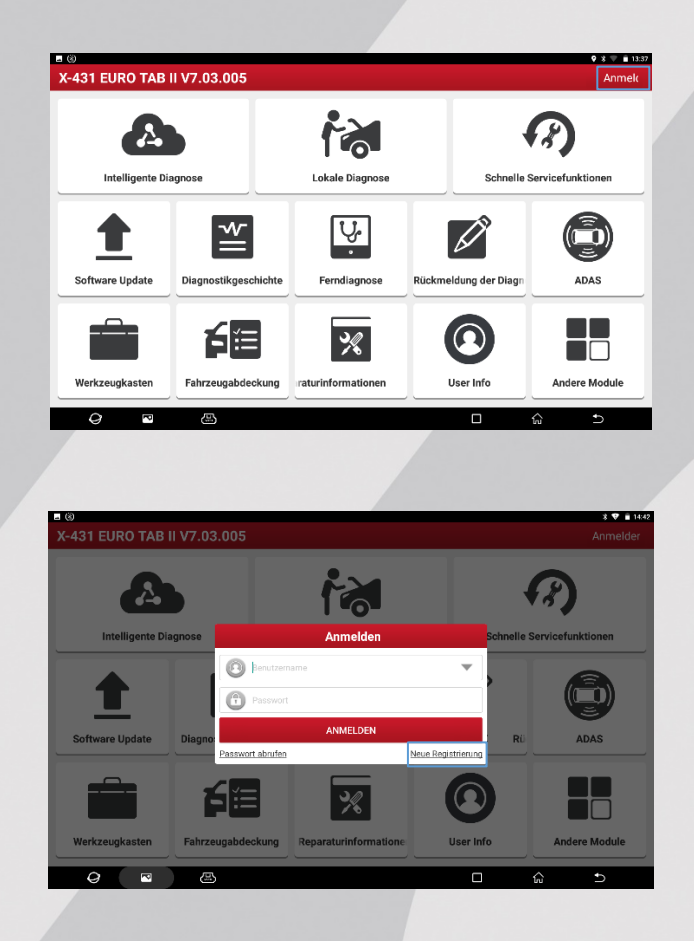

2 Geben Sie nun die von Ihnen verlangten Daten ein und tippen auf Registrierung

Sollte die Fehlermeldung "**Kein Umsatzrekord**" auftauchen, senden Sie bitte eine E-Mail mit der betroffenen Seriennummer, an <u>registration@launch-europe.de</u>

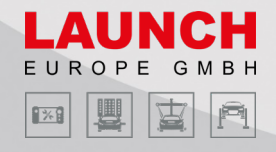

## 3 Im nächsten Schritt können Sie Seriennummer und Aktivierungscode eingeben

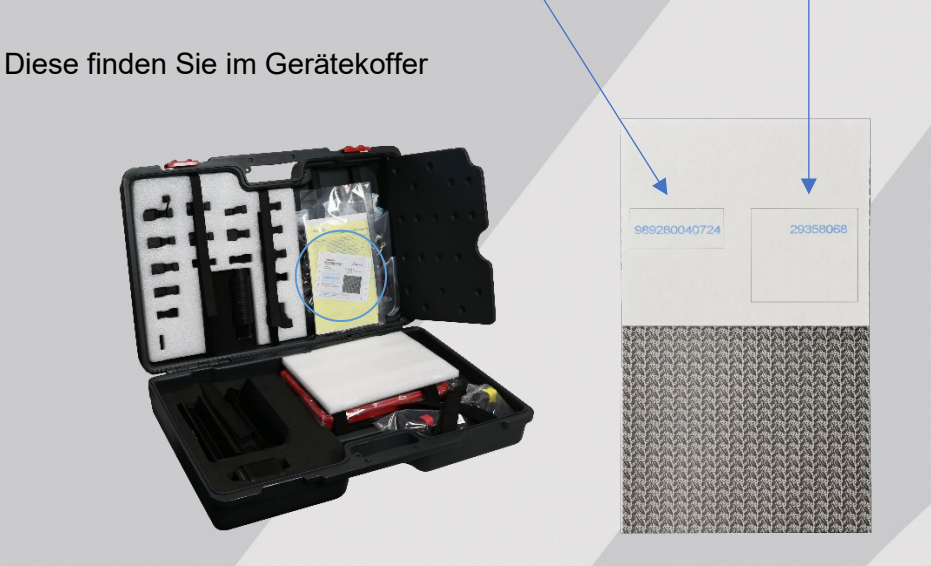

| 2:39 🗉 🛡 🛞 🖬       |                                                  |                                    |                                       |                                                                                                    |                  | x 0 :• • |
|--------------------|--------------------------------------------------|------------------------------------|---------------------------------------|----------------------------------------------------------------------------------------------------|------------------|----------|
| Registrierung      |                                                  |                                    |                                       |                                                                                                    |                  |          |
| 2                  |                                                  | 2                                  |                                       |                                                                                                    | 9                |          |
| Ein Konto erstelle | n                                                | VCI akti                           | vieren                                | Regist                                                                                                    | trierung beenden |          |
|                    | ßeriennummer                                     |                                    |                                       |                                                                                                    |                  |          |
|                    | Aktivierungsco                                   | de                                 |                                       |                                                                                                    |                  |          |
|                    |                                                  | AKTIV                              | IEREN                                 |                                                                                                    |                  |          |
| E<br>I             | Die 12-stellige Se<br>hrer VCI können<br>verden. | riennummer und<br>im unten dargest | der 8-stellige Al<br>tellten Umschlag | ctivierungscode<br>9 gefunden                                                                                                    |                  |          |
|                    |                                                  | ×                                  |                                       |                                                                                                    |                  |          |
|                    | Page 878<br>Product 87N<br>9800000001421         | C REAC                             | PAGRE EN<br>Podat EN<br>BRICKKOKT 421 | R = 8 7<br>R = 8 7<br>R = 8 7 |                  |          |
|                    |                                                  |                                    |                                       |                                                                                                    |                  |          |

4 Tippen Sie nun auf **AKTIVIEREN** um ihre Registrierung erfolgreich abzuschließen

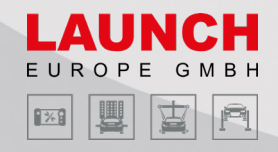

#### X-431 EURO PRO HD+

1 Gehen Sie im Hauptmenü auf die Euro Pro HD App

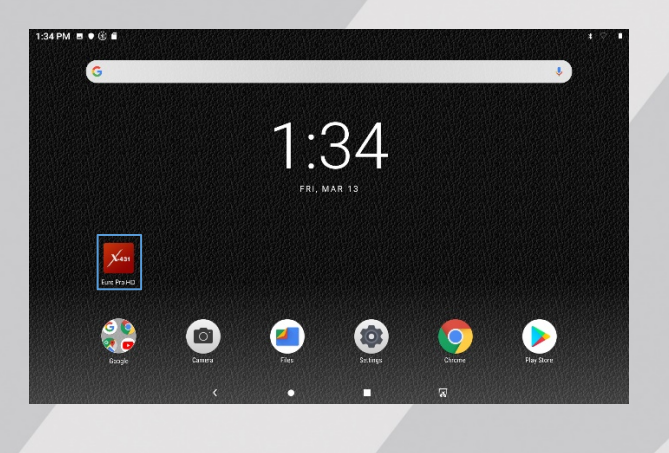

2 Tippen Sie auf Anmelden und daraufhin auf Neue Registrierung

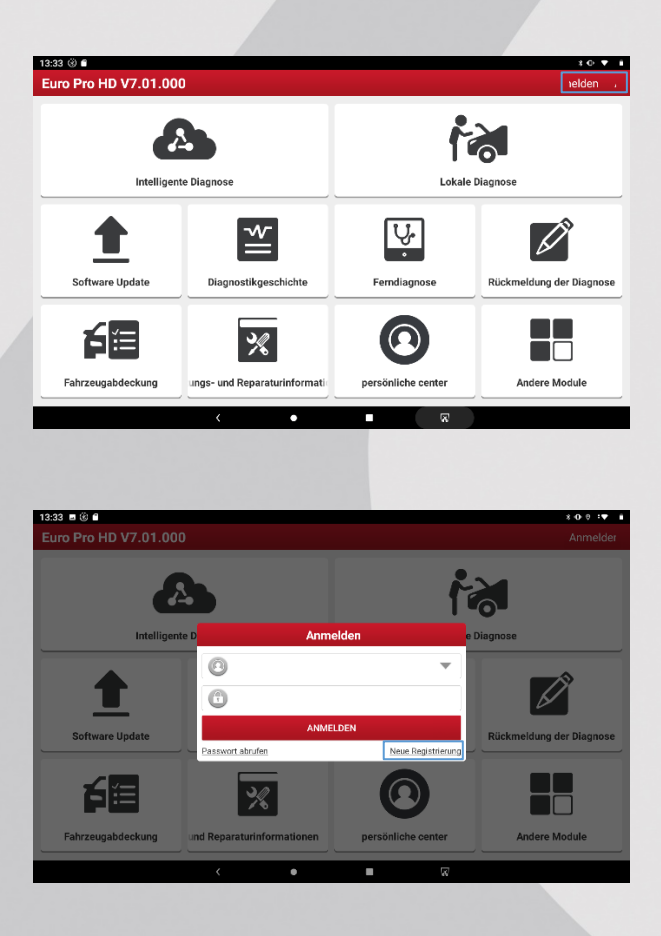

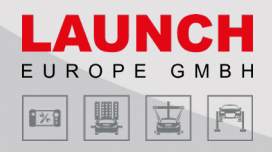

 $\diamond$ 

3 Geben Sie nun die von Ihnen verlangten Daten ein und tippen auf Registrierung

Sollte die Fehlermeldung **"Kein Umsatzrekord"** auftauchen, senden Sie bitte eine E-Mail mit der betroffenen Seriennummer, an <u>registration@launch-europe.de</u>

4 Im nächsten Schritt können Sie Seriennummer und Aktivierungscode eingeben

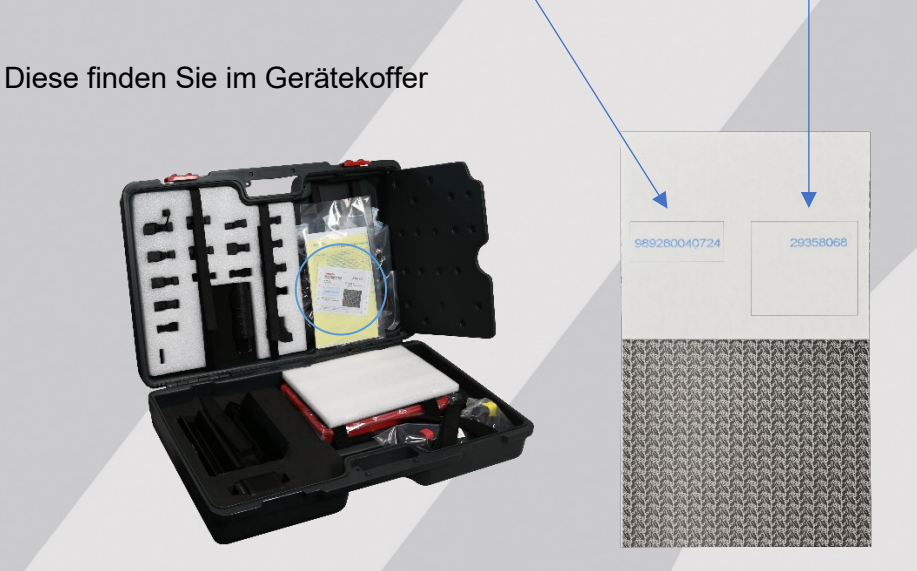

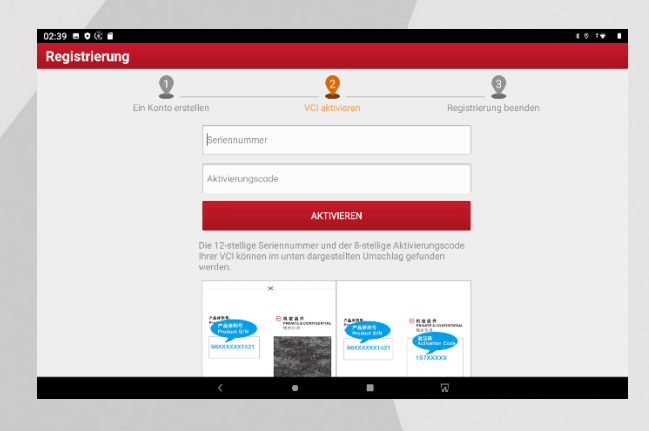

5 Tippen Sie nun auf **AKTIVIEREN** um ihre Registrierung erfolgreich abzuschließen

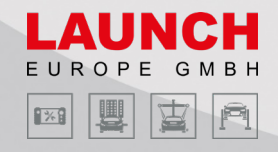

## Software Verlängerung

Software Verlängerungen können separat erworben werden. Diese erhalten sie dann als Code, welchen sie verwenden können, um immer auf den neuesten Stand zu bleiben.

#### **Creader Professional MOT III**

1 Tippen Sie auf Aktualisieren und daraufhin auf Verlängerung

| Diagnose Software zurücksetzen   Diagnose Software zurücksetzen   Rückmeldung der der der der der der der der der der                                                                                                  | nmelden        | Anr                 | CRP MOT III           |                            |
|----------------------------------------------------------------------------------------------------|----------------|---------------------|-----------------------|----------------------------|
| Diagnose Software zurücksetzen Rückmeldung der I<br>Ligen Aktualisieren Profil Einstellung<br>Aktualisieren 2<br>O ekwelisieren Aktualisieren Aktualisieren Aktualisieren 2<br>Fahrzeug Aktuelle Version Aktualisieren |                |                     | <i>(</i> ?)           | 6                          |
| Aktualisieren     Profil     Einstellunge       N (3)     Aktualisieren     0       0 aktualisierbare Software     Aktualisierbar     0       Fahrzeug     Aktuelle Version     Aktualisierbar                         | liagnose       | Rückmeldung der Dia | Software zurücksetzen | Diagnose                   |
| 0 ekuelisierbare Software<br>Fahrzeug Aktuelle Version Aktuelisierba                                                                                                    | n<br>* • 1 102 | Einstellungen       | Profil                | Aktualisieren              |
| Fahrzeug Aktuelle Version Aktualisierba                                                                                                    | Seriennummer   | AIII<br>Seri        | Aktualisieren         | 0 aktualisierbare Software |
|                                                                                                    | re Version     | Aktualisierbare     | Aktuelle Version      | Fahrzeug                   |
|                                                                                                    |                |                     |                       |                            |
|                                                                                                    |                |                     |                       |                            |

2 Tippen Sie auf Karte für Abonnementerneuerung und geben im darauffolgenden Menü ihren 24-stelligen Code ein

Die Softwarekarten können sie bei einem LAUNCH Europe Vertriebspartner oder in unserem <u>Online-Shop</u> erwerben.

| LAUNCH            |                                                                                                    |                                                                                                    |
|-------------------|----------------------------------------------------------------------------------------------------|----------------------------------------------------------------------------------------------------|
| Software <b>K</b> | arte                                                                                                    |                                                                                                    |
|                   | LAUN                                                                                                    | СН                                                                                                    |
|                   | Kartennummer                                                                                             | 123456789012                                                                                                    |
|                   | Passwort                                                                                                 | 123456789012345678901234                                                                                                    |
|                   | Die Software Aktualision<br>Verlängerung durch eine<br>verschiedene Bereiche b<br>Alle Rechte bei LAUNCI | ngolaatt git nu fit de Pockan, de brij LAINGH Europa nogestell werder und de<br>voraalsezens Pin Kofu verentitzen. Die Schleve aktienkeurgetate komm<br>entellen Bine kontaktionen Bie Hantler für weiner befomstervo<br>H Europe GinbH vochehaten |

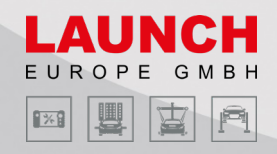

#### X-431 EURO PRO 5 / X-431 EURO TAB II

1 Tippen Sie auf Software Update → Verlängerung → Configuration renewal

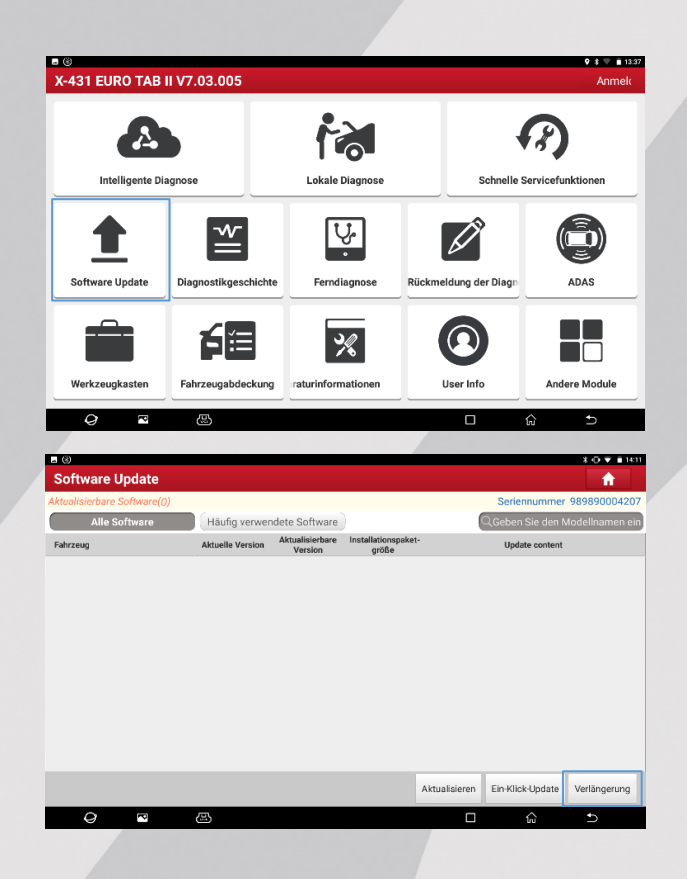

2 Tippen Sie auf Karte für Abonnementerneuerung und geben im darauffolgenden Menü ihren 24-stelligen Code ein

Die Softwarekarten können sie bei einem LAUNCH Europe Vertriebspartner oder in unserem <u>Online-Shop</u> erwerben.

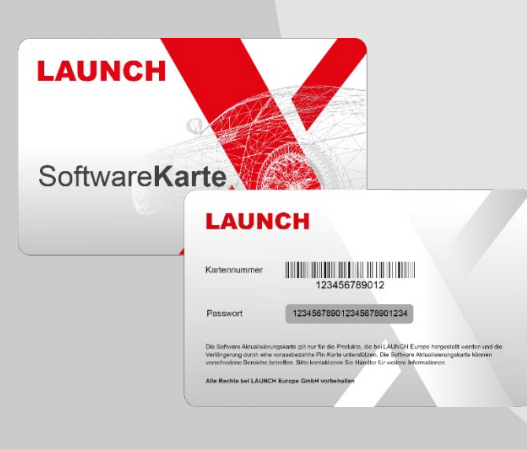

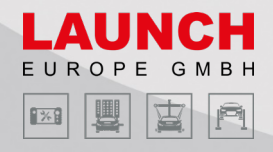

#### X-431 EURO PRO HD+

1 Tippen Sie auf Software Update → Verlängerung → Configuration renewal

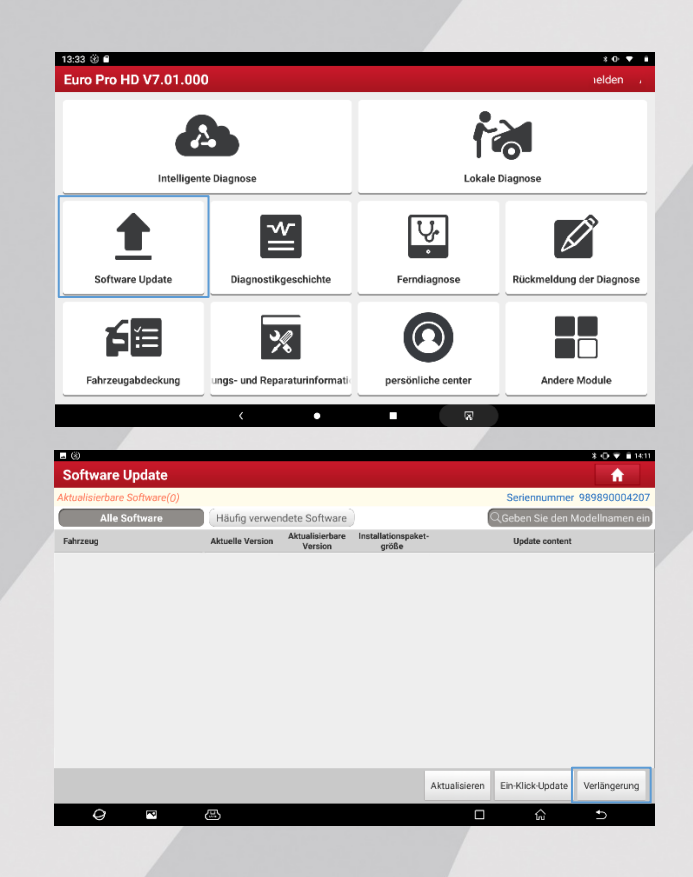

**2** Tippen Sie auf **Karte für Abonnementerneuerung** und geben im darauffolgenden Menü ihren 24-stelligen Code ein

Die Softwarekarten können sie bei einem LAUNCH Europe Vertriebspartner oder in unserem <u>Online-Shop</u> erwerben.

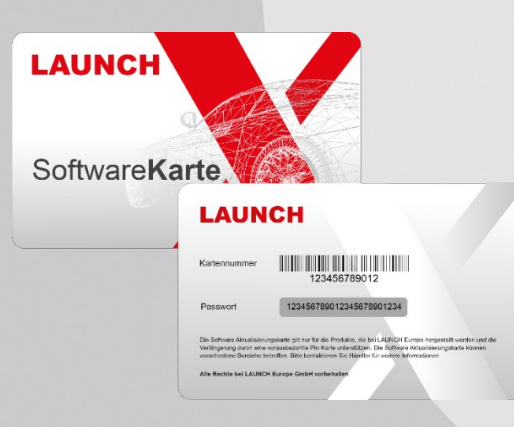

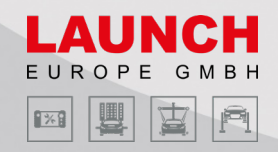

## Rückmeldung der Diagnose

Wenn das Gerät keine Verbindung mit dem Steuergerät aufbaut oder durch sonstige Störungen keine Diagnose erstellen kann, besteht die Möglichkeit den Diagnosebericht an uns zu melden, damit wir diese Situation analysieren und gegebenenfalls verbessern können.

#### **Creader Professional MOT III**

1 Tippen Sie auf **Rückmeldung der Diagnose** und wählen daraufhin die Automarke unter welcher die Diagnose fehlschlug

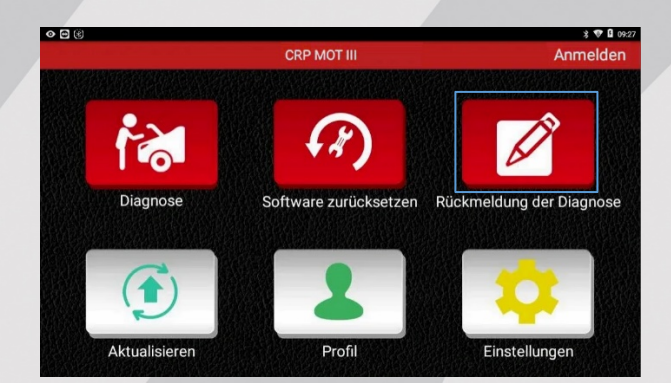

**2** Wählen Sie in der darauffolgenden Liste die zu meldende Datei Identifizieren können sie diese anhand des Datums und der Uhrzeit.

|          |                                  | * 💙 🖡 3:24              |
|----------|----------------------------------|-------------------------|
|          | Rückmeldung der Diagnose         | L                       |
| Fahrzeug | Dateiname                        | Datum                   |
| OPEL     | 987399000280_OPEL_20210219163222 | 2021-02-19 16:32:22     |
| OPEL     | 987399000280_OPEL_20210219162046 | 2021-02-19 16:20:46     |
| OPEL     | 987399000280_OPEL_20210219144907 | 2021-02-19 14:49:07     |
| OPEL     | 987399000280_OPEL_20210219133759 | 2021-02-19 13:37:59     |
| OPEL     | 987399000280_0PEL_20210219131846 | 2021-02-19 13:18:46     |
|          |                                  | Alle auswählen Absenden |

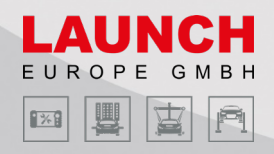

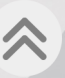

## **3** Wählen Sie unter **Fehlertyp auswählen**, die Option **2: Zugriff auf System**

**fehlgeschlagen** und geben Sie sowohl die obligatorischen Daten ein, als auch ihre Telefonnummer oder Email-Adresse, damit wir uns bei ihnen melden können

| 0                                                  |                                                |                                    | * ▼                 |
|----------------------------------------------------|------------------------------------------------|------------------------------------|---------------------|
|                                                    | Rückmeldu                                      | ing der Diagnose                   |                     |
| ehlertyp auswählen(Obl                             | igatorische)                                   |                                    |                     |
| 1: Dieses<br>Fahrzeugmodell ist<br>nicht vorhanden | 2: Zugriff auf System<br>fehlgeschlagen        | 3: Durchführung des<br>Fehlercodes | 4: Datenstrom       |
| 5: Betätigungstest                                 | 6: Sonderfunktion                              | 7: Andere                          |                     |
| Fenierbeschreibung (C                              | bligatorische)                                 |                                    |                     |
| Femeroeschreibung (C                               | bligatorische)<br>en (Fahrzeugmodell, Modellji | ahr, fin und detaillierte Besc     | chreibung) eingeben |

#### 4 Tippen Sie auf TESTPROTOKOLL ÜBERSENDEN

Sie können den Status ihrer Rückmeldung unter dem History Feedback Tab einsehen

| 8                                        |                   | Rückmeldung                  | g der Diagnose                       |                                      | *▼                                           |
|------------------------------------------|-------------------|------------------------------|--------------------------------------|--------------------------------------|----------------------------------------------|
| Dispression for<br>HYUNDAI<br>by LALINCH | OPEL<br>by LAUNCH | Olignostics for<br>OIL RESET | Diagnostics for<br>IMMO<br>by LAUNCH | Disgnostics for<br>KIA<br>by LALINCH | Disground for<br>BRAKE<br>RESET<br>by LAUNCH |
|                                          |                   |                              |                                      |                                      |                                              |
|                                          |                   |                              |                                      |                                      |                                              |
|                                          |                   |                              |                                      |                                      | History                                      |
|                                          |                   |                              |                                      |                                      | Feedback                                     |
|                                          |                   |                              |                                      |                                      |                                              |
|                                          |                   |                              |                                      |                                      |                                              |
|                                          |                   |                              |                                      |                                      |                                              |
|                                          |                   |                              |                                      |                                      |                                              |

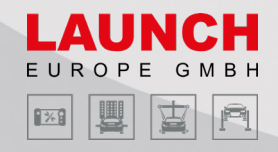

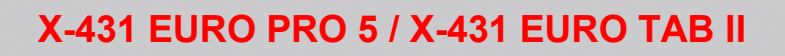

1 Tippen Sie auf **Rückmeldung der Diagnose** und wählen daraufhin die Automarke unter welcher die Diagnose fehlschlug

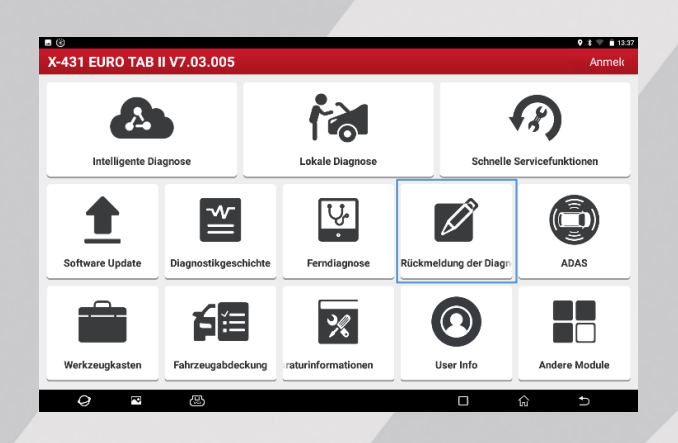

2 Unter Rückmeldungsprotokoll können sie dann die zu meldende Datei auswählen

Identifizieren können sie diese anhand der FIN und dem Zeitstempel ① Jahr/Monat/Tag & ② Stunde/Minute/Sekunde

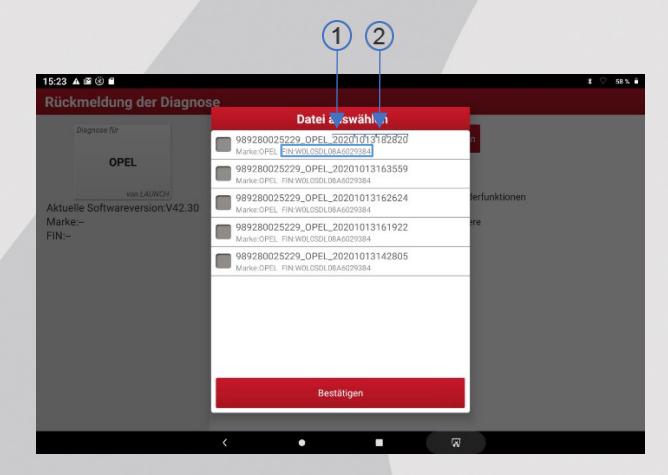

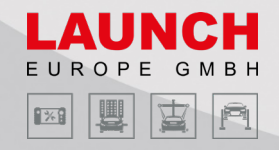

#### 3 Wählen Sie unter Art des Problems der Rückmeldung auswählen, die Option System- oder Funktionszugriff fehlgeschlagen und geben Sie die obligatorischen Daten ein

Optional ist es möglich die obligatorischen Daten, mit einer Problembeschreibung, Screenshots und Datenstromdateien zu ergänzen um den Problemlösungsprozess zu beschleunigen.

| Duproze fur       Drug Justice fur         OPEL       99/280025229_OPEL_20201013163857         Van Louroy       2. Art des Problems der Rückmeldung auswählen         Veueste Softwareversion:V42.30<br>deueste Softwareversion:V42.30<br>darker-OPEL       Befragen oder Fehler         Sonderfunktionen<br>darker-OPEL       Sonderfunktionen<br>System- oder Funktionszurgiff       Andere         Bitte steller Sie die folgenden Informationen (Punkte mit * sind obligatorisch) zur W       Bitte steller Sie die folgenden Informationen (Punkte mit * sind obligatorisch) zur W                                                                                                    |          |
|----------------------------------------------------------------------------------------------------|----------|
| OPEL         989280025229_0PEL_20201013153857          warLAUNCY         2. Art des Problems der Rückmeldung auswählen           Aktuelle Softwareversion:V42.30         Befragen der Fehler         Sonderfunktionen           Veueste Softwareversion:V42.30         Befragen der Fehler         Sonderfunktionen           Veueste Softwareversion:V42.30         Befragen der Fehler         Sonderfunktionen           Der Funktionszugriff         Andere           Bitte stellen Sie die folgenden Informationen (Punkter mit * sind obligatorisch) zur W                                                                                                    |          |
| veri LAMON         2. Art des Problems der Rückmeldung auswählen           Aktuelle Softwareversion V42.30<br>Warke-OPEL         Befragen oder Fehler         Sonderfunktionen           Image: Softwareversion V42.30<br>Warke-OPEL         Image: Softwareversion V42.30<br>Fehlgeschlagen         Andere           Image: Softwareversion V42.30<br>Warke-OPEL         Image: Softwareversion V42.30<br>Fehlgeschlagen         Andere           Image: Softwareversion V42.30<br>Warke-OPEL         Image: Softwareversion V42.30<br>Fehlgeschlagen         Image: Softwareversion V42.30<br>Marke-OPEL         Image: Softwareversion V42.30<br>Marke-OPEL           Image: Softwareversion V42.30<br>Weiter Softwareversion V42.30<br>Marke-OPEL         Image: Softwareversion V42.30<br>Marke-OPEL         Image: Softwareversion V42.30<br>Marke-OPEL         Image: Softwareversion V42.30<br>Marke-OPEL           Image: Softwareversion V42.30<br>Marke-OPEL         Image: Softwareversion V42.30<br>Marke-OPEL         Image: Softwareversion V42.30<br>Marke-OPEL         Image: Softwareversion V42.30<br>Marke-OPEL           Image: Softwareversion V42.30<br>Marke-OPEL         Image: Softwareversion V42.30<br>Marke-OPEL         Image: Softwareversion V42.30<br>Marke-OPEL         Image: Softwareversion V42.30<br>Marke-OPEL           Image: Softwareversion V42.30<br>Marke-OPEL         Image: Softwareversion V42.30<br>Marke-OPEL         Image: Softwareversion V42.30<br>Marke-OPEL         Image: Softwareversion V42.30<br>Marke-OPEL           Image: Softwareversion V42.30<br>Marke-OPEL         Image: Softwareversion V42.30<br>Marke-OPEL         Image: Softwareversion V42.30<br>M |          |
| Aktuelle Softwareversion V42.30<br>Veueste Softwareversion V42.30<br>Marke-OPEL<br>IN:WOLOSDL08A6029384<br>Bitte stellen Sie die folgenden informationen (Punkte mit * sind obligatorisch) zur V                                                                                                    |          |
| Veueste Softwareversion:V42.30<br>Marker-OPEL<br>IN:WOLOSDL08A6029384<br>Bitte steller: Sie die folgenden informationen (Punkter mit * sind obligatorisch) zur V                                                                                                    |          |
| Bitte stellen Sie die folgenden Informationen (Punkte mit * sind obligatorisch) zur V                                                                                                    |          |
|                                                                                                    | erfügung |
| * Corsa-D * 2010                                                                                                    |          |
| * ABS * Stellglied                                                                                                    |          |
| Keine Kommunikation                                                                                                    |          |
| * info@launch-europe.de                                                                                                    |          |

#### **4** Tippen Sie auf **TESTPROTOKOLL ÜBERSENDEN**

Sie können den Status ihrer Rückmeldung unter dem History Feedback Tab einsehen

| 10:11 🗉 🛦 📾 🛞 🔸          |                                | 8 🖓 615 🕯                                           |
|--------------------------|--------------------------------|-----------------------------------------------------|
| Rückmeldung der Dia      | gnose                          |                                                     |
|                          |                                | Seriennummer 989280025229                           |
| Rückmeldung der Diagnose | History Feedback Offline-Liste | 📀 Bearbeitet 😑 In Bearbeitung 🕒 Noch nicht erledigt |
| Fahrzeug                 | Einreichungszeit               | Protokoll                                           |
| OPEL                     | 2021-02-22 10:11:35            | OPEL20201013163857                                  |
|                          |                                |                                                     |
|                          |                                |                                                     |
|                          |                                |                                                     |
|                          |                                |                                                     |
|                          |                                |                                                     |
|                          |                                |                                                     |

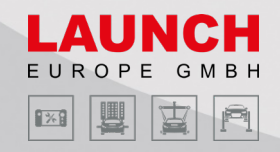

#### X-431 EURO PRO HD+

1 Tippen Sie auf **Rückmeldung der Diagnose** und wählen daraufhin die Automarke unter welcher die Diagnose fehlschlug

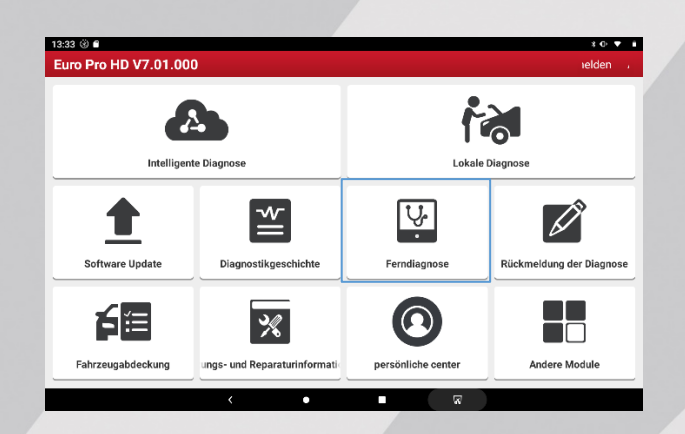

2 Unter Rückmeldungsprotokoll können sie dann die zu meldende Datei auswählen

Identifizieren können sie diese anhand der FIN und dem Zeitstempel ① Jahr/Monat/Tag & ② Stunde/Minute/Sekunde

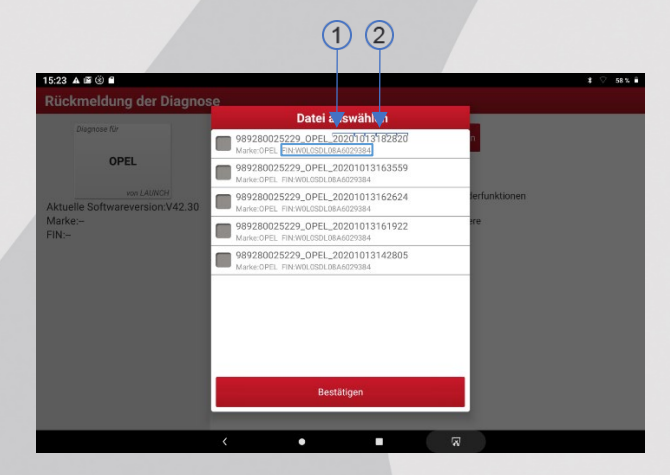

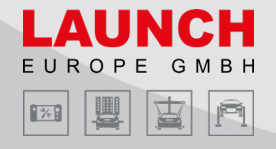

#### 3 Wählen Sie unter Art des Problems der Rückmeldung auswählen, die Option System- oder Funktionszugriff fehlgeschlagen und geben Sie die obligatorischen Daten ein

Optional ist es möglich die obligatorischen Daten, mit einer Problembeschreibung, Screenshots und Datenstromdateien zu ergänzen um den Problemlösungsprozess zu beschleunigen.

| uckmeldung der Diagnos                                               | se                                              |                                                   |
|----------------------------------------------------------------------|-------------------------------------------------|---------------------------------------------------|
| Diagnose für                                                         | 1. Rückmeldungsprotokoll auswählen              | Datei auswählen                                   |
| OPEL                                                                 | 989280025229_OPEL_20201013163857                | 8                                                 |
| van LAUNCH                                                           | 2. Art des Problems der Rückmeldung a           | auswählen                                         |
| ktuelle Softwareversion:V42.30                                       | Befragen oder Fehler                            | Sonderfunktionen                                  |
| Ieueste Sottwareversion:v42.30<br>Iarke:OPEL<br>IN:WOLOSDL08A6029384 | System- oder Funktionszugriff<br>fehlgeschlagen | Andere                                            |
|                                                                      | Bitte stellen Sie die folgenden Informationer   | n (Punkte mit * sind obligatorisch) zur Verfügung |
|                                                                      | * Corsa-D                                       | * 2010                                            |
|                                                                      | * ABS                                           | * Stellglied                                      |
|                                                                      | Keine Kommunikation                             |                                                   |
|                                                                      | * info@launch-europe.de                         |                                                   |

#### 4 Tippen Sie auf TESTPROTOKOLL ÜBERSENDEN

Sie können den Status ihrer Rückmeldung unter dem History Feedback Tab einsehen

| 10:11 🖪 🛦 🗐 🛞 🔸          |                                | ž ÷♥ 69% 🕯                                          |
|--------------------------|--------------------------------|-----------------------------------------------------|
| Rückmeldung der Dia      | gnose                          |                                                     |
|                          |                                | Seriennummer 989280025229                           |
| Rückmeldung der Diagnose | History Feedback Offline-Liste | 🤣 Bearbeitet 🗢 In Bearbeitung 🕒 Noch nicht erledigt |
| Fahrzeug                 | Einreichungszeit               | Protokoll                                           |
| COPEL                    | 2021-02-22 10:11:35            | OPEL20201013163857                                  |
|                          |                                |                                                     |
|                          |                                |                                                     |
|                          |                                |                                                     |
|                          |                                |                                                     |
|                          |                                |                                                     |

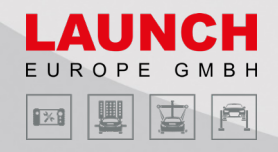

## **LKW-Software Freischaltung**

Das EURO TAB II und EURO PRO 5 sind auf die Diagnose von PKWs ausgelegt. Jedoch ist es auch möglich, durch den zusätzlichen Erwerb eines passenden HD-Geräts, Diagnosen an LKWs durchzuführen.

#### X-431 EURO PRO 5 mit HD-Box 3

1 Tippen Sie auf **persönliche Center** und daraufhin auf VCI aktivieren

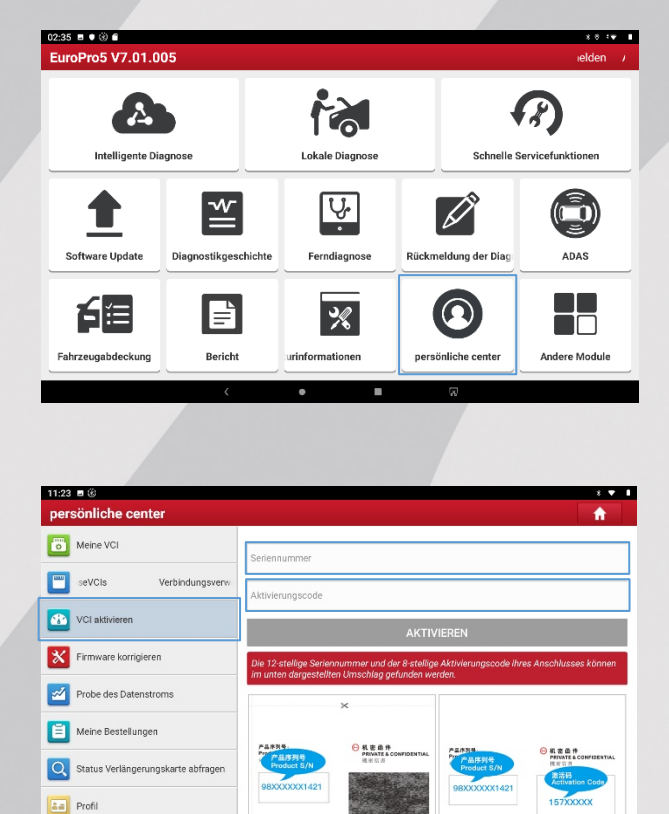

2 Im nächsten Schritt können Sie Seriennummer und Aktivierungscode eingeben

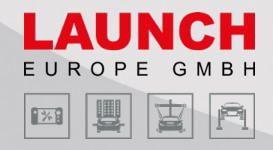

#### X-431 EURO TAB II mit HD-PACK

1 Tippen Sie auf Software Update → Verlängerung → LKW Package Purchase/Renewal → KARTE FÜR ABONNEMENTSERNEUERUNG

| Intelligente                                                                                                    | Diagnose                                                                                | Lokale Diagnose                                                                                                    | Schr                                                                                                    | nelle Servicefunktionen                                                                  |
|----------------------------------------------------------------------------------------------------|-----------------------------------------------------------------------------------------|----------------------------------------------------------------------------------------------------|----------------------------------------------------------------------------------------------------|------------------------------------------------------------------------------------------|
| <b>t</b><br>Software Update                                                                                                    | Diagnostikgeschio                                                                       | the Ferndiagnose                                                                                                    | Rückmeldung der Di                                                                                                    | iagn ADAS                                                                                |
|                                                                                                    | f 🗐                                                                                     | ×                                                                                                    | $\bigcirc$                                                                                                    |                                                                                          |
| Werkzeugkasten                                                                                                    | Fahrzeugabdecku                                                                         | Ing                                                                                                    | User Info                                                                                                    | Andere Module                                                                            |
| 0                                                                                                    | 8                                                                                       |                                                                                                    |                                                                                                    | ŵ ⊅                                                                                      |
| Ö                                                                                                    |                                                                                         |                                                                                                    |                                                                                                    | 80¥ #14                                                                                  |
|                                                                                                    | 9                                                                                       |                                                                                                    | 9                                                                                                    | ASeriennummer 98989000420                                                                |
| tualisierbare Opdate                                                                                                    | e(O)                                                                                    |                                                                                                    |                                                                                                    |                                                                                          |
| oftware Update<br>tualisierbare Softwar<br>Alle Software<br>ahrzeug                                                                                                    | e(0)<br>Häufig verw                                                                     | endete Software                                                                                                    | ې Gu                                                                                                    | eben Sie den Modellnamen e<br>Undate content                                             |
| Sottware Updat<br>tunkiserbare Software<br>Alle Software<br>ahrzeug                                                                                                    | (O)<br>Häufig verw<br>Aktuelle Versio                                                   | endete Software                                                                                                    | QG<br>ngaket-<br>e                                                                                                    | eben Sie den Modellnamen e                                                               |
| software Updat<br>tuolisienbare Software<br>Alle Software                                                                                                    | Häufig verw                                                                             | endete Software                                                                                                    | e of the second second s | aban Sie den Modellnamen e<br>Uplate content                                             |
| software Updat<br>tualisierbare Software<br>Alle Software                                                                                                    | (d)<br>Häufig verv<br>Attuelle Verrio                                                   | endete Software                                                                                                    | e Aktualisieren Eir                                                                                                    | aban Sie den Modellnamen e<br>Uplate content<br>>Klick Uplate Verlängerung               |
| Software Updat<br>tualiserbare Software<br>Alle Software<br>ahrzeug                                                                                                    | r(d)<br>Häufig verv<br>Attuelle Verrio                                                  | endete Software                                                                                                    | Attualisieren Eir                                                                                                    | sban Sie den Modellnamen e<br>Vydate content<br>vKlick Update Verlängerung<br>Ω ♪        |
| Software Updat<br>tuolisienbare Software<br>Alle Software<br>ahrzeug                                                                                                    | (f)<br>Häufig verv<br>Aktuelle Versio                                                   | endete Software                                                                                                    | Aktualisieren Eir                                                                                                    | eben Sie den Modelhamen e<br>Update content<br>vKlick-Update Verlängerung                |
| Software Updat<br>tuolisienbare Software<br>Alle Software<br>ahrzeug<br>©<br>.okale Diagnoss<br>Alle Giagnoss                                                                                          | (2)<br>Häufig verv<br>Aktuelle Versio                                                   | endete Software                                                                                                    | Aktualisieren Eir                                                                                                    | eben Sie den Modelinamen e<br>Uplate content<br>Viclick Update Verlängerung              |
| Software Updat<br>tuelisierbare Software<br>Alle Software<br>ahrzeug                                                                                                    | Häufig verv<br>Häufig verv<br>Aktuelle Versio                                           | endete Software                                                                                                    | Aktualisieren Eir                                                                                                    | eben Sie den Modellnamen e<br>Update content<br>+Klick-Update Verlängerung               |
| Software Updat<br>tueleisebare Software<br>Alle Software<br>ahrzeug<br>Cokale Diagnose<br>IN erkennen Alle<br>LKW Package<br>Purchase/<br>Renewal                                                      | (2)<br>Häufig verv<br>Aktuelle Verrie                                                   | endete Software<br>Attudisierbare installation<br>Version installation<br>a Europa Asien Chir<br>Meine<br>Bestellungen | Aktualisieren Ei<br>Aktualisieren Ei<br>Aktualisieren Pin                                                                                                    | eben Sie den Modellnamen e<br>Update content<br>Verlängerung<br>C<br>-Eikennung<br>Store |
| C C<br>C<br>C<br>C<br>C<br>C<br>C<br>C<br>C<br>C<br>C<br>C<br>C<br>C                                                                                                    | (2)<br>Hitchig verv<br>Attuelle Verrio<br>Verbreitet Amerik<br>Configuration<br>renewal | endete Software<br>Attualizierbare<br>Version installizier<br>goß<br>a Europa Asien Chir<br>Meine<br>Sestellungen      | na Austria OBD Pin                                                                                                    | eben Sie den Modelhamen e<br>Update content<br>Verlängerung                              |
| Image: Software Update       Alle Software       Alle Software       ahrzeug       Image: Software       Image: Software       Image: Software       Alle       LKW Package       Purchase/<br>Renewal | (2)<br>Hilding verve<br>Attuelle Verrier<br>Verbreitet Amerik<br>Configuration          | endete Software<br>Attualisierbare<br>Version insuliation<br>godi<br>a Europa Asien Chir<br>Meine<br>Sestellungen      | Aktualisieren Eir                                                                                                    | eben Sie den Modellnamen e<br>Update centent<br>vKlick-Update Vertingerung               |

2 Im nächsten Schritt können Sie ihren 24-stelligen Aktivierungscode eingeben

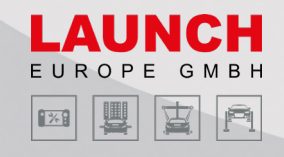

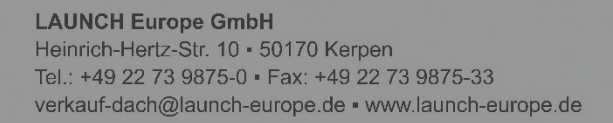

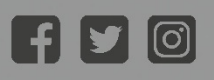

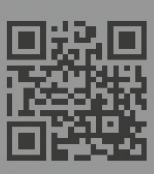